¥ 71-939 €R4L 734X €N4L 734X "050"

プレフィックス設定マニュアル softbank をご利用の方

| 機種名         |                            | 設定方法「003766(67)番号を登録する                                                             | ご利用方法「003766(67)番号を付加して発信する                                             |
|-------------|----------------------------|------------------------------------------------------------------------------------|-------------------------------------------------------------------------|
| Miteubiebi  | J-D08 V301D                | ①F/Menu⇒I9・その他」I0・国際コード設定」を押す<br>②「国際シュートコード欄」を選択」「選択」を囲す                          | ①相手先の電話番号を表示<br>②「爆能」を囲す                                                |
| MICSUDISIII | 0 000 43010                | ②「回尿ンコー」「禰」を送かし、送が」を計す<br>③「003766(または003767)」を入力して決定⇒「登録」を押す                      | ②「国際発信」を選択⇒発信を押す                                                        |
|             |                            |                                                                                    | ①<br>相手先の電話番号を表示                                                        |
| Mitsubishi  | V401D                      |                                                                                    |                                                                         |
|             |                            | ③「国際ショートコート欄」を選択して決定<br>④「003766(またけ003767)」た♪カリーズ決定→「登録」を拥す                       | (3) 国際発信切り替え」を選択⇒発信を押す                                                  |
|             |                            | ①十字キー右(メニュー)⇒「ユーザー登録」⇒中央ボタンを押す                                                     | ①十字キー左(アシスト)を押し、「003766(または003767)」の登録名を選び番号を表示さ                        |
|             |                            | ②「アシスト登録」を選択⇒中央ボタンを押す                                                              | ②電話帳から相手先の電話番号を選ぶ                                                       |
| NEO         |                            | ③中央ボタンを押し、登録する行「アシスト1~3」いすれかを選び、中央ボタン                                              | ③発信ボタンを押す                                                               |
| NEG         | 5-1404                     | ④中央ホッンを押し、豆球石「ロコレ」を入力して、中央ホッンを押す<br>⑤十字キーの下を押し、中央ボタンを押す                            |                                                                         |
|             |                            | ⑥「003766(または003767)」を入力して中央ボタンを押す                                                  |                                                                         |
|             |                            | ⑦メールボタン(中央ボタン右上)を押す                                                                | (1)上ウナーナ(マシマレ)ナ畑( [000766(ナナ)け000767))の変紀タナ(第1)チャワナキニナ)                 |
|             |                            | ①〒子キー石(メニュー)>) マイナータ]を迭択>甲央小タンを押す<br>②「アシスト」を選択し、中央ボタンを押す                          | ① 「ナイーを(アンスト)を押し、「003/00(よどは003/07)」の豆琢石を送び番号を扱いと<br>② 雷話帳から相手先の雷話番号を選ぶ |
|             |                            | ③中央ボタンを押し、登録する行「アシスト1~3」いずれかを選び、中央ボタン                                              | ③発信ボタンを押す                                                               |
| NEC         | J-N05                      | ④中央ボタンを押し、登録名「Bコレ」を入力して、中央ボタンを押す                                                   |                                                                         |
|             |                            | ⑤十子キーの下を押し、中央ホダンを押す<br>⑥「003766(またけ003767)」を入力して中央ボタンを押す                           |                                                                         |
|             |                            | ⑦メールボタン(中央ボタン右上)を押す                                                                |                                                                         |
|             |                            | ①Menu⇒「マイデータ」を選択⇒選択ボタン                                                             | ①アシスト(十字キーの左を押す)より「003766(または003767)」を選択                                |
| NEC         | .I-N5                      | (2)「アシスト」を選択⇒登録を押す⇒「登録先」を選択<br>③「Bコレルと入力」 確定                                       | ②電話帳から相手先の電話番号を表示<br>③発信を囲す                                             |
| NLO         |                            | ④「アシスト番号欄」を選択⇒「003766(または003767)」を入力し決定                                            | ©лестт 7                                                                |
|             |                            | ⑤登録を押す(設定完了)                                                                       |                                                                         |
|             |                            | ①Menu⇒「ユーザデータ」を選択⇒選択ボタン<br>◎「マシュレ」を翌セ→発信を把す→「発信セ」を認わ                               | ①相手先の電話番号を表示<br>②マシュレ(上字キーのナキャオントリビの2766(キャパケの2767)」を翌日                 |
| NEC         | V601N                      | ②「Bコレ」と入力し確定                                                                       | ②発信を押す                                                                  |
|             |                            | ④「アシスト番号欄」を選択⇒「003766(または003767)」を入力し決定                                            |                                                                         |
|             |                            | ⑤登録を押す(設定完了)<br>①M デないっ「認定い」「スの(hun」「プリトッ」発信。                                      |                                                                         |
|             |                            | <ul> <li>①IMenu小タン⇒「設定」⇒「その他」⇒「シリセット登録」</li> <li>②「く未登録&gt;」を選択⇒「編集」を押す</li> </ul> | ①相手元の電話番号を衣示<br>②メニュー⇒「プリセット」を選択                                        |
| NEC         | V703N V802N                | ③「Bコレ」と名前を入力                                                                       | ③「日コレ」を選択                                                               |
|             |                            | ④「003766(または003767)」を入力して登録(設定完了)                                                  | ④発信ボタンを押す                                                               |
|             |                            | (①♪イン>ーユーから)設定」→「通話設定」→「共通設定」→「国际先信設定」→「<br>「未登録」の順に選択する                           | ①相手先の電話番号を表示                                                            |
| NEC         | 705N                       | ②「Bコレ」と名前入力                                                                        | ②メニュー⇒「国際発信番号付加」を選択                                                     |
|             |                            | <ul> <li>③1003/66(または003/6/)」と入刀</li> <li>④0K(メールボタン)を押す</li> </ul>                | 31Bコレ」を選択<br>①発信ボタンを押す                                                  |
|             |                            | ①Menuボタン⇒「設定」⇒「その他」⇒「プレフィックス登録」                                                    | ①相手先の電話番号を表示                                                            |
| NEC         | 804N                       | ②「<未登録>」を選択⇒「編集」を押す                                                                | ②メニュー⇒機能⇒「プレフィックス」を選択                                                   |
|             |                            | ③1Bコレ」と名則を人力<br>④「003766(または003767)」を入力して登録(設定完了)                                  | 31Bコレ」を選択<br>①発信ボタンを押す                                                  |
|             |                            | ①「MENU」ボタン ⇒「設定」◎ ⇒「発信」◎                                                           | ①電話番号詳細表示                                                               |
|             | 820N 821N                  | ⇒「プレフィックス設定」◎                                                                      | (アドレス帳・リダイヤル・着信履歴から)                                                    |
| NEC         | 821N GLA 830N<br>831N 930N | 2/ 木豆球」を迭状し、メールホタン編集<br>(3)「モバチョ(またはモバチョ050)」と入力し、 ◎確定                             | (2) Y!」小ダンの下にのる「ソョートハット]小ダン(ロに   のマーク)<br>⇒「発信設定  ⇒「プレフィックス  ©          |
|             | 931N 940N                  | ④「003766(または003767)」と入力し、◎確定で登録完了                                                  | ③「モバチョ(またはモバチョ050)」◎選択                                                  |
|             | 14/004 01 1                |                                                                                    | <ol> <li>④発信</li> </ol>                                                 |
| SHARP       | V401SH                     | (1)ファンクション(マルチカイドホタンの臭ん中)⇒!7」!9]を押す<br>②「1 国際発信」を選択しファンクション(マルチガイドボタンの直ん中)を拥す      | ①相手先の電話番号を表示⇒電話番号を選択<br>②Menu(マルチガイドボタンの直ん中)⇒「1. 国際発信」を選択⇒「003766(または   |
| OT AN       | W402SH                     | ③「003766(または003767)」を入力して決定(設定完了)                                                  | ③発信を押す                                                                  |
|             | V201SH                     | ①Menu⇒「ファンクション」⇒「付加サービス」⇒「プリセット登録」を押す                                              | ①相手先の電話番号を表示⇒電話番号を選択                                                    |
| SHARP       | V501SH                     | (2)11、国際発信」を選択しファンクション(マルチガイドボタンの真ん中)を押す<br>③「002766(またけ002767)」を入力して決定(設定字字)      | (2)Menu(マルナカイトボタンの具ん中)⇒11、国際発信」を選択⇒1003/66(または<br>③発信を加す                |
|             | Veozeu                     | ①Menu⇒「7」「9」を押す                                                                    | 1回7月1日2月79<br>①相手先の電話番号を表示⇒電話番号を選択                                      |
| SHARP       | V501SH<br>V801SH           | ②「国際発信登録」を選択                                                                       | ②Menu⇒「国際発信」を選択                                                         |
|             |                            | ③「003766(または003767)」を入力して決定(設定完了)<br>【国際コービジェ】                                     |                                                                         |
|             |                            | 【国际→一下設定】<br>①メニュー → 設定 → 通話設定 → 国際発信設定                                            | ①电品版がら相子元の电品番号を送ぶ<br>②メニュー ⇒ 「国際発信」⇒ ◎                                  |
|             |                            | 「国際コード設定」選択 ⇒ ◎                                                                    | ・国番号リストが表示される。                                                          |
|             | 700011 7000116             | ②国際コード入力                                                                           | ③「モバチョ(またはモバチョ050)」 ⇒ ◎<br>④「国中から」 ⇒ ◎                                  |
| SHARP       | 804SH 703SH                | ・CCに豆琢してのる0046010を削除し1003/66(または003/67)」を豆琢 ⇒ ◎<br>【国番号リスト設定】                      | ④「国内から」 ⇒ ◎<br>・付加された番号が画面に表示される。                                       |
|             |                            | ①メニュー → 設定 → 通話設定 → 国際発信設定 →                                                       | ⑤発信ボタンを押す                                                               |
|             |                            | 国番号リスト ⇒ 国名がないリストを選択 ⇒ $\odot$                                                     |                                                                         |
|             |                            | ②国名入力でモハナヨ(またはモハナヨ050)」と入力 ⇒ ◎<br>国番号入力「0」(数字のゼロを一桁)と入力 ⇒ ◎                        |                                                                         |
|             |                            | 【国際コード設定】                                                                          | ①電話帳から相手先の電話番号を選ぶ                                                       |
|             |                            | ①メニュー ⇒ 設定 ⇒ 通話/TVコール設定 ⇒ 通話設定 ⇒】                                                  | ②メニュー(メールボタン) ⇒ 「国際発信」 ⇒ ◎                                              |
|             |                            | 国际光信設正 ⇒ 「国际コート設正」選択 ⇒ ◎】<br>②4ケタ操作用暗証番号登録(0000以外、何でキレいいらしい)⇒ ◎】                   | ・    毎 亏 リヘトル 衣示 される。<br> ③「モバチョ(またはモバチョ050)   ⇒ ◎                      |
|             |                            | ③国際コード入力】                                                                          | ・「 + かけ先電話番号」と表示される。                                                    |
| SHARP       | 705SH                      | ・既に登録してある0046010を削除し「003766(または003767)」を登録 ⇒ ◎】                                    | ④発信ボタンを押す                                                               |
|             |                            | L   ● 毎 〒 リ A ト 設定 → 通話/TVコール設定 → 通話設定 →                                           |                                                                         |
|             |                            | 国際発信設定 ⇒ 国番号リスト ⇒ 国名がないリストを選択 ⇒ ◎                                                  |                                                                         |
|             |                            | ②国名入力で「モバチョ(またはモバチョ050)」と入力 ⇒ ◎                                                    |                                                                         |
|             |                            | 国番亏人刀 0」(数字のセロを一桁)と入力 ⇒ ◎                                                          |                                                                         |

|       | Ø 71-535·ERAL ₹34ス<br>モハイル ∓34ス"050"                                                                |                                                                                                    |                                                                                                    |  |
|-------|----------------------------------------------------------------------------------------------------|----------------------------------------------------------------------------------------------------|----------------------------------------------------------------------------------------------------|--|
|       | プレ                                                                                                  | フィックス設定マニ                                                                                                    | コアル softbank をご利用の方                                                                                                    |  |
| 機種名   | _                                                                                                   | 設定方法[003766(67)番号を登録する                                                                                                    | 2010年7月現任<br>2010年7月現任                                                                                                    |  |
| SHARP | 802SH                                                                                               | [国際コード設定]<br>①メニュー → 設定 → 国際発信設定<br>「国際コード設定」選択 → <sup>(©)</sup><br>②国際コード入力<br>・既に登録してある0046010を削除し「003766(または003767)」を登録 → <sup>(©)</sup><br>[国番号リスト設定]<br>①メニュー → 設定 → 国際発信設定 →<br>国番号リスト → 国名がないリストを選択 → <sup>(©)</sup><br>②国名入力で「モバチョ(またはモバチョ050)」と入力 → <sup>(©)</sup><br>国番号カ丁[0](数字のゼロを一桁)と入力 ⇒ <sup>(©)</sup>                                  | <ul> <li>□ 電話帳から相手先の電話番号を選ぶ</li> <li>②メニュー ⇒「編集して発信」⇒ ◎</li> <li>③メニュー ⇒「国際発信」⇒ ◎</li> <li>• 国番号リストが表示される。</li> <li>④「モバチョ(またはモバチョ050)」⇒ ◎</li> <li>⑤「国内から」⇒ ◎</li> <li>• 付加された番号が画面に表示される。</li> <li>⑥発信ボタンを押す</li> </ul>                                                                                                    |  |
| SHARP | 810SH                                                                                               | 【国際コード設定】<br>①メニュー ⇒ 設定 ⇒「通話/TVコール設定 」⇒ 国際発信設定<br>「国際コード設定」選択 ⇒ ©<br>②国際コード入力<br>・既に登録してある0046010を削除し「003766(または003767)」を登録 ⇒ ©<br>【国番号リスト設定】<br>①メニュー ⇒ 設定⇒「通話/TVコール設定」⇒国際発信設定⇒<br>国番号リスト ⇒ 国名がないリストを選択 ⇒ ©<br>②国名入力で「モバチョ(またはモバチョ050)」と入力 ⇒ ©<br>国番号入力「0」(数字のゼロを一析)と入力 ⇒ ©                                                                           | <ul> <li>①電話帳から相手先の電話番号を選ぶ</li> <li>②メニュー ⇒「国際発信」⇒ ◎</li> <li>・国番号リストが表示される。</li> <li>③「モバチョ(またはモバチョ050)」⇒ ◎</li> <li>④発信ボタンを押す</li> </ul>                                                                                                    |  |
| SHARP | 811SH 812SH<br>812SHs<br>812SHs II<br>813SH<br>813SH<br>814SH 815SH                                 | 【国際コード設定】<br>①メニュー ⇒ 設定 ⇒ 通話/TVコール設定<br>⇒ 国際発信設定 ⇒「国際コード設定」選択 ⇒ ©<br>②4ケタ操作用暗証番号入力(初期値は9999)⇒ ©<br>③国際コード入力<br>・既に登録してある0046010を削除し「003766(または003767)」を登録 ⇒ ©<br>【国番号リスト設定】<br>①メニュー ⇒ 設定 ⇒ 通話/TVコール設定 ⇒ 国際発信設定<br>⇒ 国番号リスト ⇒ 国名がないリストを選択 ⇒ ©<br>②国名入力で「モバチョ(またはモバチョ050)」と入力 ⇒ ©<br>国番号人力「0」(数字のゼロを一桁)と入力 ⇒ ©                                          | <ul> <li>①電話帳から相手先の電話番号を選ぶ</li> <li>②/キュー ⇒「国際発信」 ⇒ ◎</li> <li>・国番号リストが表示される。</li> <li>③「モバチョ(またはモバチョ050)」 ⇒ ◎</li> <li>④発信ボタンを押す</li> </ul>                                                                                                    |  |
| SHARP | 816SH                                                                                               | 【国際コード設定】<br>①メニュー ⇒ 設定 ⇒ 国際発信設定<br>⇒ 「国際コード設定」選択 ⇒ ©<br>$2^{4} for 5 = 5 = 5 = 5 = 5 = 5 = 5 = 5 = 5 = 5 $                                                                                                    | <ul> <li>①電話帳から相手先の電話番号を選ぶ</li> <li>②メニュー ⇒「国際発信」 ⇒ ◎</li> <li>・国番号リストが表示される。</li> <li>③「モバチョ(またはモバチョ050)」 ⇒ ◎</li> <li>④発信ボタンを押す</li> </ul>                                                                                                    |  |
| SHARP | 820SH 821SH<br>822SH 823SH<br>824SH 825SH<br>830SH 830SHs<br>830SH for Biz<br>831SH<br>831SHs 832SH | 【国際コード設定】<br>①メニュー ⇒ 設定 ⇒ ◎<br>⇒ 中央ボタン右2回で「通話/TVコール設定」画面へ移動<br>⇒ 国際発信設定 ⇒ ◎ → 「国際コード設定」選択 ⇒ ◎<br>2479操作用暗証番号入力(初期値は9999)⇒ ◎ ③国際コード入力 ・既に登録してある0046010を削除し「003766(または003767)」を登録 ⇒ ◎ 【国番号リスト設定】 ①メニュー ⇒ 設定 ⇒ ◎ ⇒ 中央ボタン右2回で「通話/TVコール設定」画面へ移動 ⇒ 国際発信設定 ⇒ ◎ ⇒ 「国番号リスト」選択 ⇒ ◎ ⇒ 国名がないリストを選択 ⇒ ◎ ②国名人力で「モバチョ(またはモバチョ050)」と入力 ⇒ 完了 国番号入力[0](数字のゼロを一桁)と入力 ⇒ 完了 | <ul> <li>【アドレス帳から】</li> <li>①電話帳から相手先の電話番号を選ぶ ⇒ ◎</li> <li>②「国際発信」 ⇒ ◎</li> <li>・国番号リストが表示される。</li> <li>③「モバチョ(またはモバチョ050)」 ⇒ ◎</li> <li>(相手先番号の前に「+」がつく)</li> <li>④発信ボタンを押す</li> <li>【直接入力】</li> <li>①電話番号を入力</li> <li>②「エバチョ(メールボタン) ⇒ 「国際発信」 ⇒ ◎</li> <li>・国番号リストが表示される。</li> <li>③「モバチョ(またはモバチョ050)」 ⇒ ◎</li> <li>④発信ボタンを押す</li> </ul> |  |
| SHARP | 832SHs 840SH<br>841SH 841SHs<br>940SH 941SH<br>942SH 943SH                                          | 【国際コード設定】<br>①中央ボタン ⇒ ◎ ⇒ 設定 ⇒ ◎<br>⇒ 中央ボタン左右動作で「通話」画面へ移動<br>⇒ 国際発信設定 ⇒ ◎ ⇒ 「国際コード設定」選択 ⇒ ◎<br>②4ケタ操作用暗証番号入力(初期値は9999)⇒ ◎<br>③国際コード入力「003766(または003767)」と入力 ⇒ ◎<br>【国番号リスト設定】<br>①中央ボタン ⇒ ◎ ⇒ 設定 ⇒ ◎<br>⇒ 中央ボタン左右動作で「通話」画面へ移動<br>⇒ 国際発信設定 ⇒ ◎ ⇒ 「国番号リスト」選択 ⇒ ◎<br>⇒ 「〈未登録〉」 ⇒ ◎<br>②国名入力で「モバチョ(またはモバチョ050)」と入力 ⇒ ◎<br>国番号入力「0」(数字のゼロを一析)と入力 ⇒ ◎        | [アドレス帳から]<br>①電話帳から相手先の電話番号を選ぶ ⇒ ◎<br>②「国際発信」 ⇒ ◎<br>・国番号リストが表示される。<br>③「モバチョ(またはモバチョ050)」 ⇒ ◎<br>④発信ポタッを押す<br>【直接入力】<br>①電話番号を入力<br>②メニュー(メールボタン) ⇒「国際発信」 ⇒ ◎<br>・国番号リストが表示される。<br>③「モバチョ(またはモバチョ050)」 ⇒ ◎<br>④発信ポタンを押す                                                                                                    |  |
| SHARP | 902SH 903SH<br>904SH                                                                                | 【国際コード設定】<br>①メニュー → 設定 → 通話設定 → 国際発信設定<br>「国際コード設定」選択 → ◎<br>②国際コード入力<br>・既に登録してある0046010を削除し「003766(または003767)」を登録 → ◎<br>【国番号リスト設定】<br>①メニュー → 設定 → 通話設定 → 国際発信設定 →<br>国番号リスト → 国名がないリストを選択 → ◎<br>②国名人力で「モバチョ(またはモバチョ050)」と入力 → ◎<br>国番号入力「0」(数字のゼロを一析)と入力 → ◎                                                                                     | <ul> <li>①電話帳から相手先の電話番号を選ぶ</li> <li>②メニュー ⇒「国際発信」 ⇒ ◎</li> <li>・国番号リストが表示される。</li> <li>③「モバチョ(またはモバチョ050)」 ⇒ ◎</li> <li>④「国内から」 ⇒ ◎</li> <li>・付加された番号が画面に表示される。</li> <li>⑤発信ボタンを押す</li> </ul>                                                                                                    |  |

|                               | <i>ਊ 7</i> 1-932·€R4L <del>7</del> 34ス<br>モハイL <del>7</del> 34ス "050" |                                                                                                    |                                                                                                    |  |
|-------------------------------|-----------------------------------------------------------------------|----------------------------------------------------------------------------------------------------|----------------------------------------------------------------------------------------------------|--|
| プレフィックス設定マニュアル softbank をご利用の |                                                                       |                                                                                                    |                                                                                                    |  |
| 機插名                           |                                                                       | 設定方注[003766(67)巻号を登録する                                                                                                    | 2010年7月現在                                                                                                    |  |
| <u>機種名</u><br>SHARP           | 905SH                                                                 | 設定方法 <sup>1</sup> (003/66(6)/番号を登録する<br>【国際コード設定】<br>①◎ ⇒ 設定 ⇒ 選択<br>②「通話パマコール設定」にカーソルを合わせて十字キーの右or左<br>③「通話設定」 ⇒ 選択<br>④「国際発信設定」 ⇒ 選択<br>⑤「国際コード設定」 ⇒ 選択<br>⑤「国際コード設定】 ⇒ 選択<br>○◎ ⇒ 設定 → 選択<br>②「通話/TVコール設定」にカーソルを合わせて十字キーの右or左<br>③「通話設定」 ⇒ 選択<br>④「国際発信設定」 ⇒ 選択<br>④「国際発信設定」 ⇒ 選択<br>⑤「国番号リスト」 ⇒ 選択                | <ul> <li>こ利用方法1003/66(6)/番号を付加して発信する</li> <li>①電話帳から相手先の電話番号を選ぶ</li> <li>②メニュー ⇒「国際発信」 ⇒ ◎</li> <li>・国番号リストが表示される。</li> <li>③「モバチョ(またはモバチョ050)」 ⇒ ◎</li> <li>④発信ボタンを押す</li> </ul>                                                            |  |
|                               |                                                                       | <ul> <li>(6)国名かないリストを選択</li> <li>⑦国名入力で「モバチョ(またはモバチョ050)」と入力 ⇒ ◎</li> <li>国番号入力「0」(数字のゼロを一桁)と入力 ⇒ 決定</li> <li>【国際コード設定】</li> <li>①メニュー ⇒ 設定 ⇒ 通話/TVコール設定</li> <li>⇒国際発信設定 ⇒ 「国際コード設定」選択 ⇒ ◎</li> </ul>                                                                                                    | <ul> <li>①電話帳から相手先の電話番号を選ぶ</li> <li>②メニュー ⇒「国際発信」 ⇒ ◎</li> <li>・国番号リストが表示される。</li> </ul>                                                                                                    |  |
| SHARP                         | 910SH 911SH<br>920SH                                                  | ②4ケタ操作用暗証番号入力(初期値は9999)⇒ $③$<br>③国際コード入力<br>・既に登録してある0046010を削除し「003766(または003767)」を登録 ⇒ $③$<br>【国番号リスト設定】<br>①メニュー ⇒ 設定 ⇒ 通話/TVコール設定 ⇒国際発信設定<br>⇒ 国番号リスト ⇒ 国名がないリストを選択 ⇒ $③$<br>②国名入力で「モバチョ(またはモバチョ050)」と入力 ⇒ $③$<br>国番号入力「0」(数字のゼロを一析)と入力 ⇒ $③$                                                                     | <ul> <li>③「モバチョ(またはモバチョ050)」 → ◎</li> <li>・「 + かけ先電話番号」と表示される。</li> <li>④発信ボタンを押す</li> </ul>                                                                                                    |  |
| SHARP                         | 912SH                                                                 | 【国際コード設定】 ①メニュー ⇒ 設定 ⇒ 国際発信設定 ⇒「国際コード設定」選択 ⇒ ◎ ②4ケタ操作用暗証番号入力(初期値は9999) ⇒ ◎ ③国際コード入力 ・既に登録してある0046010を削除し「003766(または003767)」を登録 ⇒ ◎ 【国番号リスト設定】 ①メニュー ⇒ 設定 ⇒ 国際発信設定 ⇒ 国番号リスト ⇒「未登録」 を選択 ⇒ ◎ ②国名入力で「モバチョ(またはモバチョ050)」と入力 ⇒ ◎ 冨番号入力「0」(数字のゼロを一桁)と入力 ⇒ ◎                                                                   | <ul> <li>①電話帳から相手先の電話番号を選ぶ ⇒ ◎</li> <li>(アドレス表示だけでなく電話番号選択までしてください)</li> <li>②発信メニュー ⇒ ◎</li> <li>・国番号リストが表示される。</li> <li>③「モバチョ(またはモバチョ050) 」 ⇒ ◎</li> <li>・「 + かけ先電話番号」と表示される。</li> <li>④発信ボタンを押す</li> </ul>                               |  |
| SHARP                         | 913SH 913SH G                                                         | 【国際コード設定】<br>①メニュー ⇒ 設定 ⇒ (右ボタンを2回押すと)通話/TVコール設定<br>⇒国際発信設定 ⇒「国際コード設定」選択 ⇒ ©<br>2459操作用暗証番号入力(初期値は9999)⇒ ©<br>③国際コード入力<br>・既に登録してある0046010を削除し「003766(または003767)」を登録 ⇒ ©<br>【国番号リスト設定】<br>①メニュー ⇒ 設定 ⇒ 通話/TVコール設定 ⇒国際発信設定<br>⇒ 国番号リスト ⇒ 国名がないリストを選択 ⇒ ©<br>②国名入力で「モバチョ(またはモバチョ050)」と入力 ⇒ ©<br>国番号リスト ⇒ 回<br>番号リスト ⇒ 回 | <ul> <li>①電話帳から相手先の電話番号を選ぶ ⇒ ◎</li> <li>②画面上に「国際発信」 ⇒ ◎</li> <li>・国番号リストが表示される。</li> <li>③「モバチョ(またはモバチョ050)」 ⇒ ◎</li> <li>・「 + かけ先電話番号」と表示される。</li> <li>④発信ボタンを押す</li> </ul>                                                                 |  |
| SHARP                         | 920SH YK<br>921SH<br>922SH 923SH<br>924SH 930SH                       | 【国際コード設定】 ①中央ボタン◎ ⇒「設定」◎ ⇒ 中央ボタン左右操作で「通話/TVコール設定」画面へ ⇒「国際発信設定」◎ ⇒「国際コード設定」◎ ②4ケタ操作用暗証番号入力(初期値は9999) ⇒ ◎ ③国際コード入力「003766(または003767)」と入力 ⇒ ◎ 【国番号リスト設定】 ①中央ボタン◎ ⇒「設定」◎ ⇒ 中央ボタン左右操作で「通話/TVコール設定」画面へ ⇒「国際発信設定」◎ ⇒「国番号リスト」◎ ⇒「(未登録>」◎ ②国名入力「モバチョ(またはモバチョ050)」と入力 ⇒ ◎ 国番号入力「0」(数字のゼロを一析)と入力 ⇒ ◎                             | 【アドレス帳から】 ①電話帳から相手先の電話番号を選ぶ ⇒ ◎ ②「国際発信」 ⇒ ◎ ・国番号リストが表示される。 ③「モバチョ(またはモバチョ050)」 ⇒ ◎ ④発信ボタンを押す 【直接入力】 ①電話番号を入力 ②メニュー(メールボタン) ⇒ 「国際発信」 ⇒ ◎ ・国番号リストが表示される。 ③「モバチョ(またはモバチョ050)」 ⇒ ◎ ④発信ボタンを押す                                                     |  |
| SHARP                         | 931SH 932SH<br>933SH 934SH<br>935SH 936SH                             | 【国際コード設定】 ①中央ボタン◎ ⇒「設定」◎ ⇒ 中央ボタン左右操作で「通話」画面へ ⇒「国際発信設定」◎ ⇒「国際コード設定」◎ ②国際発信設定」◎ ⇒「国際コード設定」◎ ③国際発信設定」◎ ⇒「国際コード1003766(または003767)」と入力 ⇒ ◎ 【国番号リスト設定】 ①中央ボタン◎ ⇒「設定」◎ ⇒ 中央ボタン左右操作で「通話」画面へ ⇒ 「中央ボタン左右操作で「通話」画面へ ⇒「国際発信設定」◎ ⇒「国番号リスト」◎ ⇒「〈未登録〉」◎ ②国名入力「モバチョ(またはモバチョ050)」と入力 ⇒ ◎ ⇒国番号入力「0」(数字のゼロを一桁)と入力 ⇒ ◎                    | $[アドレス帳から] ①電話帳から相手先の電話番号を選ぶ \Rightarrow ③②「国際発信」 \Rightarrow ③・国番号リストが表示される。③「モバチョ(またはモバチョ050)」 \Rightarrow ④④発信ボタンを押す【直接入力】①電話番号を入力②メニュー(メールボタン) \Rightarrow 「国際発信」 \Rightarrow ③・国番号リストが表示される。③「モバチョ(またはモバチョ050)」 \Rightarrow ⑤④発信ボタンを押す$ |  |

₽ 71-932 ER4L 7343 EN4L 7343 "050" プレフィックス設定マニュアル softbank をご利用の方

| 機種名       |              | 設定万法1003766(67)番号を登録する                                                                                                    | ご利用万法1003766(67)番号を付加して発信する                                                                                                    |  |
|-----------|--------------|----------------------------------------------------------------------------------------------------|----------------------------------------------------------------------------------------------------|--|
|           |              | 【国際コード設定】                                                                                                    | 【アドレス帳から】                                                                                                    |  |
|           |              | ①中央ボタン◎ ⇒ 「設定」◎                                                                                                    | ①電話帳から相手先の電話番号を選ぶ ⇒ ◎                                                                                                    |  |
|           |              | ⇒ 中央ボタン左右操作で「通話/TVコール設定」画面へ                                                                                                    | ②「国際発信」 ⇒ ◎                                                                                                    |  |
|           |              | ⇒「国際発信設定」の ⇒ 「国際コード設定」の                                                                                                    | ・国番号リストが表示される                                                                                                    |  |
|           |              | 24<br>24<br>大久操作田時証悉号入力(初期値(+9999) $\Rightarrow$ 〇                                                                                                    | $3[\mp i + i + i + i + i + i + i = 050] \rightarrow \square$                                                                                                    |  |
|           | DM001SH      | $2 \exists \mathbb{R}^{n} - \mathbb{K}^{n} + [002766(\pm t_{1} + t_{2} + 0)] = 0$                                                                                                    |                                                                                                    |  |
| SHARP     | DM002SH      |                                                                                                    | (1) 元后小シンでがり                                                                                                    |  |
|           | DM003SH      |                                                                                                    |                                                                                                    |  |
|           |              | ① 中央ホタン◎ ⇒ 1 設定」◎                                                                                                    |                                                                                                    |  |
|           |              | ⇒ 中央ホタン左石操作でI通話/TVコール設定」画面へ                                                                                                    | (2)メニュー(メールホタン) ⇒ 「国際発信」 ⇒ ◎                                                                                                    |  |
|           |              | ⇒ 「国際発信設定」◎ ⇒ 「国番号リスト」◎ ⇒ 「未登録」◎                                                                                                    | ・国番号リストが表示される。                                                                                                    |  |
|           |              | ②国名入力「モバチョ(またはモバチョ050)」と入力 ⇒ ◎                                                                                                    | ③「モバチョ(またはモバチョ050)」 ⇒ ◎                                                                                                    |  |
|           |              | 国番号入力「0」(数字のゼロを一桁)と入力 ⇒ ◎                                                                                                    | ④発信ボタンを押す                                                                                                    |  |
|           |              | 【国際コード設定】                                                                                                    | 【アドレス帳から】                                                                                                    |  |
|           |              | ①中央ボタン◎ ⇒ 「設定」◎                                                                                                    | ①電話帳から相手先の電話番号を選ぶ ⇒ ◎                                                                                                    |  |
|           |              | ⇒ 中央ボタン左右操作で「通話」画面へ                                                                                                    | ②「国際発信」 ⇒ ◎                                                                                                    |  |
|           |              | ⇒「国際発信設定」◎ ⇒ 「国際コード設定」◎                                                                                                    | ・国番号リストが表示される。                                                                                                    |  |
|           |              | (2)4ケタ操作用暗証番号入力(初期値は9999) ⇒ ◎                                                                                                    | $(3)[\mp,if=(\pm t-if\mp,if=0.50)]$ ⇒ $\bigcirc$                                                                                                    |  |
|           |              | ③国際コード[003766(またけ003767)」 $\lambda $ カ $\Rightarrow$ の                                                                                                    | () 発信ボタンを押す                                                                                                    |  |
|           | DMOOASH      |                                                                                                    |                                                                                                    |  |
| OnAll     | Dimoorton    |                                                                                                    |                                                                                                    |  |
|           |              |                                                                                                    |                                                                                                    |  |
|           |              |                                                                                                    |                                                                                                    |  |
|           |              |                                                                                                    |                                                                                                    |  |
|           |              |                                                                                                    | $ (3)^{+} + (3)^{+} + (3)$ |  |
|           |              | (2)国名人力 モハチョ(またはモハチョ050)」と人力 ⇒ ◎                                                                                                    | ④発信ホタンを押す                                                                                                    |  |
|           |              | ⇒国番号入力!0」(数字のゼロを一桁)と入力 ⇒ ◎                                                                                                    |                                                                                                    |  |
|           |              | ①「設定」⇒「発着信通話設定」⇒「通話設定」                                                                                                    | ①電話番号表示⇒「機能」を押す                                                                                                    |  |
| Sony      | V802SE       | ②「国際プリフィックス」⇒「新規プリフィックス」を選択                                                                                                    | ②「プリフィックス」を選択⇒選択を押す                                                                                                    |  |
| Conty     | TOULOL       | ③「項目」を選択⇒「追加」⇒名前に「Bコレ」と入力                                                                                                    | ③「Bコレ」を選択⇒選択を押す⇒発信を押す                                                                                                    |  |
|           |              | ④番号欄に「003766(または003767)」を入力⇒保存                                                                                                    |                                                                                                    |  |
|           | J-T010_V301T | ①Menu⇒「7」「7」を押す                                                                                                    | ①相手先の電話番号を表示                                                                                                    |  |
| L         | V302T V303T  | ②操作用暗証番号を入力⇒「編集」を押す                                                                                                    | ②「国際発信」(紙飛行機マーク)を選択                                                                                                    |  |
| Toshiba   | V401T V601T  | ③「003766(または003767)」を入力                                                                                                    | 3.「YES」を選択する⇒発信を押す                                                                                                    |  |
|           | V602T V603T  | <ul> <li>④</li> <li>④</li> <li>④</li> <li>④</li> <li>(④</li> <li>(○</li> <li>(○&lt;</li></ul> |                                                                                                    |  |
|           |              | <ul> <li>①+字キー「右」⇒「7」「7」を押す</li> </ul>                                                                                                    | ①相手先の雷話番号を表示                                                                                                    |  |
|           | V501T V502T  | ②操作用暗証番号をλ カ⇒[編集]を押す                                                                                                    | ②[MFNU]⇒[国際発信]を選択                                                                                                    |  |
| Toshiba   | V604T        | ③0046010を消し[003766(またけ003767)」を入力                                                                                                    | ③「VFS」を選択する                                                                                                    |  |
|           |              | () () () () () () () () () () () () () (                                                                                                    |                                                                                                    |  |
|           |              |                                                                                                    | ①相手生の電話来早たまテ                                                                                                    |  |
|           |              |                                                                                                    |                                                                                                    |  |
|           |              |                                                                                                    |                                                                                                    |  |
| SANYO     | V401SA       |                                                                                                    | ③□OK]を押し⇒先信を押 9                                                                                                    |  |
|           |              |                                                                                                    |                                                                                                    |  |
|           |              | (4)国際ショートコートに1003/66(または003/6/)」を人力                                                                                                    |                                                                                                    |  |
|           |              | (5) OK」を押す                                                                                                    |                                                                                                    |  |
|           |              | 待受け画面で                                                                                                    | ①相手先の電話番号を表示                                                                                                    |  |
|           |              | ①IMenu」を押す                                                                                                    | (2) MENU」→ 国番号付加」を選択                                                                                                    |  |
|           |              | ②「◎」で「F機能」を選択⇒「OK」を押す                                                                                                    | ③「OK」を押し⇒発信を押す                                                                                                    |  |
| SANYO     | V8015A       | ③「◎」で「便利」を選択し「OK」を押す                                                                                                    |                                                                                                    |  |
| 5/1110    |              | ④「◎」で「国番号リスト登録」を選択⇒「OK」                                                                                                    |                                                                                                    |  |
|           |              | ⑤「リスト」⇒「新規」⇒「B⊐レ」を入力                                                                                                    |                                                                                                    |  |
|           |              | ⑥「国番号」に「003766(または003767)」を入力                                                                                                    |                                                                                                    |  |
|           |              | ⑦「OK」を押す                                                                                                    |                                                                                                    |  |
|           |              | -<br>【国際コード設定】                                                                                                    | ①電話帳から相手先の電話番号を選ぶ                                                                                                    |  |
|           |              | ①メインメニューから設定 を選択                                                                                                    | ②メニュー ⇒「発信」⇒「国際発信」 ⇒ 決定                                                                                                    |  |
|           |              | ②「通話設定」選択                                                                                                    | ・国番号リストが表示される。                                                                                                    |  |
| Panasonic |              |                                                                                                    | $3[\mpバチョ(またはモバチョ050) ] \Rightarrow 決定$                                                                                                    |  |
|           |              |                                                                                                    |                                                                                                    |  |
|           |              | ③ 国际コー 1 12000                                                                                                    | うえ ロバアン という                                                                                                    |  |
|           |              | ◎保1F用咱証留ちをハガ(初期値は5555) → 次定<br>⑥時に登録してある0046010左削除し「003766(またけ003767)」を登録 → 油                                                                                                    |                                                                                                    |  |
|           |              |                                                                                                    |                                                                                                    |  |
|           | 705P 705Px   |                                                                                                    |                                                                                                    |  |
|           |              | (リンインシーユーから設定)を選択                                                                                                    |                                                                                                    |  |
|           |              |                                                                                                    |                                                                                                    |  |
|           |              | (3) 国際設定」選択                                                                                                    |                                                                                                    |  |
|           |              | ④「国番号リスト」選択                                                                                                    |                                                                                                    |  |
|           |              | ⑤メニューを選択                                                                                                    |                                                                                                    |  |
|           |              | ⑥追加を選択                                                                                                    |                                                                                                    |  |
|           |              | ⑦国名入力で「モバチョ(またはモバチョ050)」と入力 ⇒ 決定                                                                                                    |                                                                                                    |  |
|           |              | 国番号入力「0」(数字のゼロを一桁)と入力 ⇒ 決定                                                                                                    |                                                                                                    |  |

|             | ਊ フューション・モハイL チョイス<br>モハイIL テョイス "050" |                                                                        |                                                        |  |  |
|-------------|----------------------------------------|------------------------------------------------------------------------|--------------------------------------------------------|--|--|
|             | プレ                                     | フィックス設定マニ                                                              | コアル softbank をご利用の方                                    |  |  |
| <b>楼</b> 插夕 |                                        | 設定方注[003766(67) 巻号を登録する                                                | 2010年7月現在                                              |  |  |
| 102111      |                                        | 【国際コード設定】                                                              | ①電話帳から相手先の電話番号を選ぶ                                      |  |  |
|             |                                        | ①メインメニューから 設定 を選択                                                      | ②メニュー ⇒「発信」⇒「国際発信」⇒ 決定                                 |  |  |
|             |                                        | (2) 通話設定」選択<br>(3) 「通話サービス」選択                                          | ・国番号リストか表示される。<br>(3)「モバチョ(またはモバチョ050)」 ⇒ 決定           |  |  |
|             |                                        | ④「国際設定」選択                                                              | ④発信ボタンを押す                                              |  |  |
|             |                                        |                                                                        |                                                        |  |  |
|             | 010D 020D                              | (6)操作用暗証番号を入力 ⇒ 決定<br>(7)既に登録してある0046010を削除し「003766(または003767)」を登録 ⇒ 決 |                                                        |  |  |
| Panasonic   | 821P 822P                              | 【国番号リスト設定】                                                             |                                                        |  |  |
| ranasonic   | 830P 831P<br>840P 841P                 | ①メインメニューから 設定 を選択                                                      |                                                        |  |  |
|             |                                        | (2) 通話設定」選択<br>(3) 「通話サービス」選択                                          |                                                        |  |  |
|             |                                        | ③「国際設定」選択                                                              |                                                        |  |  |
|             |                                        | ④「国番号リスト」選択                                                            |                                                        |  |  |
|             |                                        | (5)メニューを選択<br>(6)追加を選択                                                 |                                                        |  |  |
|             |                                        | ⑦国名入力で「モバチョ(またはモバチョ050)」と入力 ⇒ 決定                                       |                                                        |  |  |
|             |                                        | 国番号入力「0」(数字のゼロを一桁)と入力 ⇒ 決定                                             |                                                        |  |  |
|             |                                        | 【国際コード設定】<br>①メインメニューから「設定」⇒「通話設定」                                     | ①電話番号詳細表示<br>(アドレス帳・リダイヤル・美信履歴から)                      |  |  |
| Democratic  | 823P 824P<br>832P 920P                 | ⇒「プレフィックス設定」を選択                                                        | ②「Y!」ボタン⇒「プレフィックス」選択                                   |  |  |
| Panasonic   | 921P 930P                              | ②〈未登録〉を選択し、メールボタンで編集                                                   | ③「モバチョ(またはモバチョ050)」選択                                  |  |  |
|             | 94112                                  | (3) モバチョ(またはモバチョ050)」と入力し、確定<br>(④[003766(またけ003767)」と入力」 確定で登録完了      | ④発信                                                    |  |  |
|             |                                        | <ul> <li>①中央ボタン→「4」「1」と押す</li> </ul>                                   | 」<br>①電話帳から相手先の電話番号を選ぶ                                 |  |  |
| 松下          | J-P03                                  | ②「ON」を選び、中央ボタン(決定)を押す                                                  | ②「MEMO」ボタン(外側サブディスプレイ画面の上)を押す                          |  |  |
|             |                                        | (3) 003766(または003767)」を入力して中央ボタン(決定)を押す                                | ③発信ボタンを押す<br>① 雷託幅から相手先の雪託悉号を選ぶ                        |  |  |
| 松下          | J-P51                                  | ①「V=ユー」」 (中央ボタン (13) と)と押す<br>②「ON」を選び、中央ボタン(決定)を押す                    | ①電品級が5名子方の電品番号を送ぶ<br>②「メモノキャンセル」ボタン(本体側面)を押す           |  |  |
|             |                                        | ③「003766(または003767)」を入力して中央ボタン(決定)を押す                                  | ③発信ボタンを押す                                              |  |  |
|             |                                        | 【国際コード設定】<br>①メインメニュー → 設定 → 澤切                                        | ①相手先の電話番号を表示<br>②メニュー → 「国際発信」                         |  |  |
|             |                                        | ②「発着信設定」→ 選択                                                           | ©/= → 「国际元店」<br>③「モバチョ(またはモバチョ050)」 ⇒ ◎                |  |  |
|             | 705T                                   | ③「音声通話設定」 ⇒ 選択                                                         | ④「日本」 ⇒ ◎                                              |  |  |
|             |                                        | (④)「国際発信設定」 → 選択<br>G)「国際コード」 → 選択                                     | ・付加された番号が画面に表示される。<br>⑥発信ボタンを囲す                        |  |  |
|             |                                        | ・既に登録してある0046010を削除し「003766(または003767)」を登録 ⇒ 決                         |                                                        |  |  |
| 東芝          |                                        | 【国番号リスト設定】                                                             |                                                        |  |  |
|             |                                        | <ul> <li>①メインメニュー ⇒ 設定 ⇒ 選択</li> <li>⑦「発着信設定」 ⇒ 選択</li> </ul>          |                                                        |  |  |
|             |                                        | ③「音声通話設定」 → 選択                                                         |                                                        |  |  |
|             |                                        |                                                                        |                                                        |  |  |
|             |                                        | (5)「国番号リスト」⇒ 選択<br>⑥メニュー ⇒「追加」⇒ 選択                                     |                                                        |  |  |
|             |                                        | ⑦国名入力で「モバチョ(またはモバチョ050)」と入力 ⇒ ◎                                        |                                                        |  |  |
|             |                                        | 国番号入力「0」(数字のゼロを一桁)と入力 ⇒ 決定                                             |                                                        |  |  |
|             |                                        | 【国际→一ト設定】<br>①メインメニュー ⇒ 「設定」 ⇒ 「発着信設定」 ⇒                               | ①電話喉から相手元の電話番号を迭ふ<br>②メニューボタンを押す ⇒「付加番号」選択決定           |  |  |
|             |                                        | 「音声通話設定」⇒「国際発信設定」⇒                                                     | ・自動的にアドレス帳画面に戻る                                        |  |  |
|             |                                        | 「国際⊐ード」⇒ 選択                                                            | ③メニューボタンを押す ⇒ 「国際発信」 ⇒ 選択                              |  |  |
|             |                                        | ○○国际コートスカ ・既に登録してある0046010を削除し「003766(または003767)」を登録                   | (④)モハナヨ(よたはモハナヨ050)」⇒ ◎<br>(⑤)「日本」⇒ 選択                 |  |  |
| 南芬          | 803T                                   | ⇒ 決定                                                                   | ・付加された番号が画面に表示される。                                     |  |  |
|             |                                        |                                                                        | ⑥発信ボタンを押す                                              |  |  |
|             |                                        | (①パインノーユー マ (設定) マ (光省信設定) マ<br>「音声通話設定」⇒ 「国際発信設定」⇒                    |                                                        |  |  |
|             |                                        | 「国番号リスト」⇒ メニュー                                                         |                                                        |  |  |
|             |                                        | (2) 追加」⇒ 選択<br>③国名入力で[モバチョ(またけモバチョ050) レ入力 ⇒ ◎                         |                                                        |  |  |
|             |                                        | 国番号入力「0」(数字のゼロを一桁)と入力 ⇒ 決定                                             |                                                        |  |  |
|             |                                        |                                                                        | ①電話帳から相手先の電話番号を選ぶ                                      |  |  |
|             |                                        | ①メインメニュー ⇒ 「設定」 ⇒ 「通詰設定」 ⇒ 「通話サービス」 ⇒ 「国際設定」 ⇒ 「国際コード」 ⇒ 選択            | (2)メニューホタンを押す ⇒ 「国際発信」 ⇒ 選択<br>③「エバチョ(またけエバチョ050)」 ⇒ ◎ |  |  |
|             |                                        | ②国際コード入力                                                               | ・付加された番号が画面に表示される。                                     |  |  |
|             |                                        | 「003766(または003767)」を登録 ⇒ 決定                                            | ④発信ボタンを押す                                              |  |  |
| 東芝          | 810T                                   | L国番亏リスト設定】<br>①メインメニュー ⇒ 「設定」 ⇒ 「通話設定」 ⇒                               |                                                        |  |  |
|             |                                        | 「通話サービス」⇒「国際設定」⇒                                                       |                                                        |  |  |
|             |                                        | 「国番号リスト」 ⇒ メニュー                                                        |                                                        |  |  |
|             |                                        | ③国名入力で「モバチョ(またはモバチョ050)」と入力 ⇒ ◎                                        |                                                        |  |  |
|             |                                        | 国番号入力「0」(数字のゼロを一桁)と入力 ⇒ 決定                                             |                                                        |  |  |

|            | 71-93<br>EN:411 :              | ∵=n4l 7=4x<br>F=4x "050"                                                                                                    |                                                                                                    |
|------------|--------------------------------|----------------------------------------------------------------------------------------------------|----------------------------------------------------------------------------------------------------|
|            | プレ                             | フィックス設定マニ                                                                                                    | コアル softbank をご利用の方                                                                                                    |
| 機種名        |                                | 設定方法「003766(67)番号を登録する                                                                                                    | ご利用方法「003766(67)番号を付加して発信する                                                                                                    |
| <u>東</u> 芝 | 811T 813T<br>814T 815T         | actery an observation of a lower set of the set of the set of | <ul> <li>□和手先の電話番号を表示</li> <li>②メニュー ⇒ 「国際発信」</li> <li>③「モバチョ(またはモバチョ050)」 ⇒ ◎</li> <li>・電話番号の前に「+」が付加されます。</li> <li>④「日本」 ⇒ ◎</li> <li>⑤発信ボタンを押す</li> </ul>                                              |
| 東芝         | 822T 823T<br>824T 830T<br>831T | [国際コード設定]<br>①中央ボタン◎<br>→「設定」→◎選択<br>→「通話設定」→◎選択<br>⇒「通話設定」→◎選択<br>⇒「国際コード」→◎選択<br>⇒「国際コード」→◎選択<br>②操作暗証番号を入力(初期設定9999)<br>③既に登録してある0046010を削除し「003766(または003767)」を入力<br>≫◎決定<br>[国番号リスト設定]<br>①中央ボタン◎<br>⇒「設定」→◎選択<br>⇒「通話設定」→◎選択<br>⇒「通話設で」→◎選択<br>⇒「通話設で」→◎選択<br>⇒「通話サービス」→◎選択<br>⇒「通話サービス」→◎選択<br>⇒「国際設定」→◎選択<br>⇒「国際設定」→◎選択<br>⇒「国際設定」→◎選択<br>⇒「国番号リスト」→◎選択<br>⇒「国番号リスト」→◎選択<br>⇒「国番号リスト」→◎選択<br>⇒「国番号リスト」→◎選択<br>⇒「国番号リスト」→◎選択<br>⇒「国本日」→◎選択<br>⇒「国本日」→◎選択<br>⇒「国本日」→◎選択<br>⇒「国本日」→◎選択<br>⇒「国本日」→◎選択<br>⇒「国本日」→◎選択<br>⇒「国本日」→◎選択<br>⇒「国本日」→◎選択<br>⇒「国本日」→◎選択<br>⇒「国本日」→◎選択<br>⇒「国本日」→◎選択<br>⇒「国本日」→◎選択<br>⇒「国本日」→◎選択<br>⇒「国本日」→○選択<br>⇒「国本日」→○選択<br>⇒「国本日」→○<br>⇒○選択<br>⇒「通話サービス」→○<br>○                                                                                                    | <ul> <li>①相手先の電話巻号を表示</li> <li>②Yahoolボタン ⇒「国際発信」</li> <li>③「モバチョ(またはモバチョ050)」 ⇒ ⑥</li> <li>・電話番号の前に「+」が付加されます。</li> <li>④発信ボタンを押す</li> </ul>                                                             |
| 東芝         | 902T 903T                      | [国際コード設定]<br>① ◎ ⇒ 設定 ⇒ 選択<br>②「発着信設定」⇒ 選択<br>③「音声通話設定」⇒ 選択<br>③「音声通話設定」⇒ 選択<br>⑤「国際コード」⇒ 選択<br>⑤「国際コード」⇒ 選択<br>⑤「国際40000を削除し「003766(または003767)」を登録 ⇒ 決<br>[国番号リスト設定]<br>① ◎ ⇒ 設定 ⇒ 選択<br>②「発着信設定」⇒ 選択<br>③「音声通話設定」⇒ 選択<br>③「音声通話設定」⇒ 選択<br>⑤「国番号リスト」⇒ 選択<br>⑤メニュー ⇒ 「追加」 ⇒ 選択<br>⑦国名入力で「モバチョ(またはモバチョ050)」と入力 ⇒ ◎<br>国番号入力「0」(数字のゼロを一桁)と入力 ⇒ 決定                                                                                                    | <ul> <li>①◎ ⇒「電話帳」⇒「電話帳」</li> <li>②相手先の電話番号を表示</li> <li>③メニュー ⇒「付加番号」</li> <li>④メニュー ⇒「国際発信」</li> <li>⑤「モイバチョ(またはモバチョ050)」⇒ ◎</li> <li>⑥「日本」⇒ ◎</li> <li>·付加された番号が画面に表示される。</li> <li>⑦発信ボタンを押す</li> </ul> |
| 東芝         | 904T                           | [国際コード設定]<br>①待受画面 ⇒ 設定 ⇒ 選択<br>②「発着信設定」 ⇒ 選択<br>③「音声通話設定」 ⇒ 選択<br>④「国際ユード」 ⇒ 選択<br>⑤「国際コード」 ⇒ 選択<br>⑤「国際コード」 ⇒ 選択<br>⑤「国の ⇒ 設定 ⇒ 選択<br>②「発着信設定」 ⇒ 選択<br>②「発着信設定」 ⇒ 選択<br>③「音声通話設定」 ⇒ 選択<br>④「国際発信設定」 ⇒ 選択<br>⑤「国番号リスト」 ⇒ 選択<br>⑤「国番号リスト」 ⇒ 選択<br>⑤」「国番号リスト」 ⇒ 選択<br>⑤」「国番号リスト」 ⇒ 選択<br>③「す声通話記で」 ⇒ 選択<br>③「雪番号した」 ⇒ 選択<br>③」「雪子通知」 ⇒ 選択<br>③」「雪子通知」 ⇒ 選択<br>③」「雪子通知」 ⇒ 選択<br>③」「雪子」、 → 「道加」 ⇒ 選択<br>③」「雪子」、 → 「道加」 ⇒ 選択<br>③」「雪子」、 → 「道加」 ⇒ 選択<br>③」「雪子」、 → 「三」、 → 「三」、 → ○<br>国番号、 → 」、 ○」、 → ○                                                                                                    | <ul> <li>①待受画面→相手先の電話番号を表示</li> <li>②メニュー →「国際発信」</li> <li>③「モバチョ(またはモバチョ050)」 → ⑥</li> <li>④「日本」 → ⑥</li> <li>・付加された番号が画面に表示される。</li> <li>⑤発信ボタンを押す</li> </ul>                                           |

|         | ў 71-Узў·ЕЛИЦ #34X<br>ЕЛИЦ #34X "050" |                                                                                                    |                                                     |  |
|---------|---------------------------------------|----------------------------------------------------------------------------------------------------|-----------------------------------------------------|--|
|         | プレ                                    | フィックス設定マニ                                                                                                    | コアル softbank をご利用の方                                 |  |
| <b></b> |                                       | 設定方法[003766(67)番号を登録する                                                                                                    | 2010年7月現在 2010年7月現在                                 |  |
|         |                                       | 【国際コード設定】                                                                                                    | <ol> <li>①待受画面⇒相手先の電話番号を表示</li> </ol>               |  |
|         |                                       | ①メインメニュー ⇒ 設定                                                                                                    | ②メニュー ⇒「国際発信」⇒ ◎                                    |  |
|         |                                       | (2) 通詰設定」⇒ 選択<br>②「通託サービス」→ 選択                                                                                                    | (3) モバチョ(またはモバチョ050)」 ⇒ ◎<br>④[ロ★」 → ◎              |  |
|         |                                       | <ul> <li>④「塩品・ゲービス」 → 選択</li> <li>④「国際設定」 → 選択</li> </ul>                                                                                                    | ・電話番号の前に「+」が付加されます。                                 |  |
|         |                                       | ⑤「国際コード」 ⇒ ◎ ⇒ 操作暗証番号を入力                                                                                                    | ⑤発信ボタンを押す"                                          |  |
| 亩芩      | 910T                                  | ・既に登録してある0046010を削除し1003/66(または003/6/)]を登録 ⇒ 決                                                                                                    |                                                     |  |
| **      | 5101                                  |                                                                                                    |                                                     |  |
|         |                                       | ③「通話サービス」⇒ 選択                                                                                                    |                                                     |  |
|         |                                       | (4) 国際設定」⇒ 選択<br>⑤「国番号リスト」⇒ ◎                                                                                                    |                                                     |  |
|         |                                       | ⑥メニュー ⇒「追加」⇒ ◎                                                                                                    |                                                     |  |
|         |                                       | ⑦国名入力で「モバチョ(またはモバチョ050)」と入力 ⇒ ◎                                                                                                    |                                                     |  |
|         |                                       | 国番号入力「O」(数字のゼロを一桁)と入力 ⇒ 決定<br> 【国際コービジロコ】                                                                                                    |                                                     |  |
|         |                                       | 【国际→一下設た】<br>①メインメニュー ⇒ 設定                                                                                                    |                                                     |  |
|         |                                       | ②「通話設定」⇒ 選択                                                                                                    | ③「モバチョ(またはモバチョ050)」 ⇒ ◎                             |  |
|         |                                       | ③「通話サービス」⇒ 選択                                                                                                    | ・電話番号の前に「+」が付加されます。                                 |  |
|         |                                       | <ul> <li>(4) 国际設定」 ⇒ 速抗</li> <li>(5) 「国際コード」 ⇒ ◎ ⇒ 操作暗証番号を入力</li> </ul>                                                                                      | (4) 先信小ダンを押9                                        |  |
|         |                                       | ・既に登録してある0046010を削除し「003766(または003767)」を登録 ⇒ 決                                                                                                    |                                                     |  |
| 東芝      | 911T 912T                             | 【国番号リスト設定】                                                                                                    |                                                     |  |
|         | 5201                                  | (1)>1)>1)→ 設定 ⇒ 迭状<br>(②)「诵話設定」 ⇒ 選択                                                                                                    |                                                     |  |
|         |                                       | ③「通話サービス」 ⇒ 選択                                                                                                    |                                                     |  |
|         |                                       | ④「国際設定」 ⇒ 選択                                                                                                    |                                                     |  |
|         |                                       | ③「国番亏リスト」→ ◎<br>⑥メニュー → 「追加」→ ◎                                                                                                    |                                                     |  |
|         |                                       | ⑦国名入力で「モバチョ(またはモバチョ050)」と入力 ⇒ ◎                                                                                                    |                                                     |  |
|         |                                       | 国番号入力「O」(数字のゼロを一桁)と入力 ⇒ 決定                                                                                                    |                                                     |  |
|         |                                       | 【国际→一ト設定】<br>①◎ → 設定 → ◎                                                                                                    | ① (行受画画 ⇒ 相手先の 電話 番号を衣示<br>② [Y!  ボタン ⇒ [国際発信   ⇒ ◎ |  |
|         |                                       | ②「通話設定」 ⇒ ◎                                                                                                    | ③リストから「モバチョ(またはモバチョ050)」を選択 ⇒ ◎                     |  |
|         |                                       | ③「通話サービス」⇒ ◎<br>④「国際35字」 → ◎                                                                                                    | ・電話番号の前に「+」が付加されます。<br>④発信ギタンを押す                    |  |
|         |                                       | ⑤「国際⊐ード」⇒ ◎                                                                                                    | (今元 ロハンノ と) エッ                                      |  |
|         |                                       | ⇒操作暗証番号を入力                                                                                                    |                                                     |  |
| 亩芳      | 921T                                  | ・既に登録してある0046010を削除し1003766(または003767)」を登録 ⇒ ◎<br>【国番号リスト設定】                                                                                                 |                                                     |  |
| ~~      |                                       | <ol> <li>①メインメニュー⇒ 設定 ⇒ ◎</li> </ol>                                                                                                    |                                                     |  |
|         |                                       | ②「通話設定」 ⇒ ◎                                                                                                    |                                                     |  |
|         |                                       | ③「通話サービス」 ⇒ ◎<br>④「国際設定」 ⇒ ◎                                                                                                    |                                                     |  |
|         |                                       | ⑤「国番号リスト」 ⇒ ◎                                                                                                    |                                                     |  |
|         |                                       | ⑥「Y!」ボタン ⇒「追加」⇒ ◎<br>⑦国名 λ カで「エバチョ(またけエバチョ050)」と入力 ⇒ ◎                                                                                                    |                                                     |  |
|         |                                       | 国番号入力「0」(数字のゼロを一桁)と入力 ⇒ 決定                                                                                                    |                                                     |  |
|         |                                       |                                                                                                    | ①電話帳から相手先の電話番号を表示                                   |  |
|         |                                       | ①◎ ⇒ □設定 ] ⇒ 選択<br>②「通話設定」 ⇒ 選択                                                                                                    | (2)メニューから「国际発信」を選択<br>(3)「モバチョ(またはモバチョ050)」を選択      |  |
|         |                                       | ③「音声通話」→ 選択                                                                                                    | <ul><li>④「日本から」を選択</li></ul>                        |  |
|         |                                       | ④「国際発信」→ 選択                                                                                                    | ・付加された番号が画面に表示される。                                  |  |
|         |                                       | ③「国际コート」 ⇒ 選択<br>・既に登録してある010を削除し「003766(または003767)」を登録 ⇒ 決定                                                                                                 | ③先信小ダンを押り                                           |  |
|         | 70780 1                               | 【国番号リスト設定】                                                                                                    |                                                     |  |
| SAMSUN  | 708SC                                 | ①◎ → 「設定」→ 選択                                                                                                    |                                                     |  |
|         |                                       | (2) 通話設定」⇒ 選択<br>(3) 「音声诵話」 ⇒ 選択                                                                                                    |                                                     |  |
|         |                                       | ④「国際発信」→ 選択                                                                                                    |                                                     |  |
|         |                                       | ⑤「国番号リスト」⇒ 選択                                                                                                    |                                                     |  |
|         |                                       | (⑤木豆銢禰を選択 ⇒ ◎(変更) (⑦国名欄を選択し、「モバチョ(またはモバチョ050)」と入力                                                                                                    |                                                     |  |
|         |                                       | ⑧国番号欄を反転表示し、「O」(数字のゼロを一桁)と入力                                                                                                    |                                                     |  |
|         |                                       | ⇒メールボタン(保存)を押す<br> 【国際コード記字】                                                                                                    | ①電話編んとねまたの電話来日とまた                                   |  |
|         |                                       | $(□ \square \square \square \square \square \square \square \square \square \square \square \square \square \square \square \square \square \square \square$ | ②右上ボタン(···)を選択                                      |  |
|         |                                       | ②「通話設定」⇒ 選択                                                                                                    |                                                     |  |
|         |                                       | ③ 音声通詁」→ 選択<br>④[国際発信」→ 選択                                                                                                    | (4)「モバチョ(またはモバチョ050)」を選択<br>(⑤「日本から」を選択             |  |
|         |                                       | ⑤「国際コード」→ 選択                                                                                                    | ・付加された番号が画面に表示される。                                  |  |
|         |                                       | ・既に登録してある0046010を削除し「003766(または003767)」を登録 ⇒ 決                                                                                                    | ⑥発信ボタンを押す                                           |  |
| SAMSUN  | 709SC                                 | ▲留毎59人F設定】<br>①◎ ⇒ 設定 ⇒ 選択                                                                                                    |                                                     |  |
|         |                                       | ②「通話設定」→ 選択                                                                                                    |                                                     |  |
|         |                                       | ③「音声通話」 ⇒ 選択<br>④「周際発信」 ⇒ 選択                                                                                                    |                                                     |  |
|         |                                       | ⑤「国番号リスト」→ 選択                                                                                                    |                                                     |  |
|         |                                       | ⑥空白の欄を選択 ⇒ ◎(変更) ⑦ 図 タ 輝ち 翌 切 」 「エ バエー(オナ (ナエ バエーのの)、 ト 3 ナ)                                                                                                 |                                                     |  |
|         |                                       | ○四石間を透析し、「モハテヨ(よにはモハテヨ000)」と人刀<br>⑧国番号欄を反転表示し、「0」(数字のゼロを一桁)と入力 ⇒ 保存 を押す                                                                                      |                                                     |  |
|         |                                       |                                                                                                    |                                                     |  |

| Ø 71-932·€R4L 734X<br>EN4L 734X "050" |                      |                                                                                                    |                                                                                                    |
|---------------------------------------|----------------------|----------------------------------------------------------------------------------------------------|----------------------------------------------------------------------------------------------------|
| ľ                                     | プレ                   | フィックス設定マニ                                                                                                    | コアル softbank をご利用の方                                                                                                    |
| 機種名                                   |                      | 設定方法「003766(67)番号を登録する                                                                                                    | ご利用方法「003766(67)番号を付加して発信する                                                                                                    |
| SAMSUN                                | 731SC 740SC          | 【国際コード設定】<br>①「メニュー」選択<br>⇒「設定」選択<br>⇒「通話設定」選択<br>⇒「通話設定」選択<br>②「国際コード」⇒選択<br>②「国際コード」⇒選択<br>②操作用暗証番号を入力(初期値は9999)⇒「OK」<br>④既に登録してある0046010を削除し「003766(または003767)」を登録<br>【国番号リスト設定】<br>①「メニュー」選択<br>⇒「設定」選択<br>⇒「設定」選択<br>⇒「適話サービス」選択<br>⇒「通話サービス」選択<br>⇒「通話サービス」選択<br>⇒「通話サービス」選択<br>⇒「通話サービス」選択<br>⇒「通話サービス」選択<br>⇒「通話サービス」選択<br>⇒「通話サービス」選択<br>⇒「国際設定」選択<br>③「国番号リスト」⇒選択<br>③「国番号リスト」⇒選択<br>③「国番号リスト」⇒選択<br>③「国番号リスト」⇒選れ<br>③「国番号リスト」⇒選れ<br>③「国番号リスト」⇒選れ<br>③「国番号リスト」⇒ 選れ<br>③「国番号リスト」⇒ 選れ<br>③「国番号リスト」⇒ 選れ<br>③「国番号リスト」⇒ 選れ<br>④「家更」選択<br>③「国番号リスト」⇒ 第日                                                                                                    | 【電話帳・通話履歴から】<br>①相手先の電話番号を反転表示 ⇒「Y!」ボタン<br>②「客信」 選択<br>④「モバチョ(またはモバチョ050)」 選択<br>⑤発信ボタンを押す                                                                                                    |
| SAMSUN                                | 804SC                | 【国際コード設定】<br>① ◎ ⇒ 設定 ⇒ 選択<br>② ① 値話設定」 ⇒ 選択<br>③ 「音声通話」 ⇒ 選択<br>④ 「国際コード」 ⇒ 選択<br>⑤ 「国際コード」 ⇒ 選択<br>⑤ 「国際コード」 ⇒ 選択<br>○ ○ 設定 ⇒ 選択<br>② 「通話設定」 ⇒ 選択<br>② 「通話設定」 ⇒ 選択<br>③ 「音声通話」 ⇒ 選択<br>④ 「国際発信」 ⇒ 選択<br>④ 「国際発信」 ⇒ 選択<br>⑤ 「国番号リスト」 ⇒ 選択<br>⑤ 「国番号リスト」 ⇒ 選択<br>⑤ 「国番号リスト」 ⇒ 選択<br>⑤ 「国番号リスト」 ⇒ 選択<br>⑤ 「国番号リスト」 ⇒ 選択<br>⑤ 「国番号リスト」 ⇒ 選択<br>⑤ 「国番号リスト」 ⇒ 選択<br>⑤ 「国番号リスト」 ⇒ 選択<br>⑤ 「国番号リスト」 ⇒ 選択<br>⑤ 「国番号リスト」 ⇒ 選択<br>⑤ 「国番号リスト」 ⇒ 選択<br>⑤ 「国番号リスト」 ⇒ 選択<br>⑤ 「国番号リスト」 ⇒ 選択                                                                                                    | <ol> <li>①電話帳から相手先の電話番号を表示</li> <li>②画面上右下「オプション」を選択</li> <li>③「中字キー「1」を1回押す</li> <li>④「国際発信」を選択</li> <li>⑤「モイブチョ(また:はモバチョ050)」を選択</li> <li>⑥「日本から」を選択</li> <li>・付加された番号が画面に表示される。</li> <li>⑦発信ボタンを押す</li> </ol> |
| SAMSUN                                | 805SC                | 【国際コード設定】<br>① ◎ ⇒ 設定 ⇒ 選択<br>② 「通話設定」 ⇒ 選択<br>③ 「音声通話」 ⇒ 選択<br>④ 「国際発信」 ⇒ 選択<br>⑤ 「国際コード」 ⇒ 選択<br>⑤ 「国際コード」 ⇒ 選択<br>○ 「国番号リスト設定】<br>① ◎ ⇒ 設定 ⇒ 選択<br>② 「通話設定」 ⇒ 選択<br>④ 「国際発信」 ⇒ 選択<br>④ 「国際発信」 ⇒ 選択<br>⑤ 「国番号リスト」 ⇒ 選択<br>⑤ 「国番号リスト」 ⇒ 選択<br>⑤ 「国番号リスト」 ⇒ 選択<br>⑧ 「国番号リスト」 ⇒ 選択<br>⑧ 「国番号リスト」 ⇒ 選択<br>⑧ 「国番号リスト」 ⇒ 選択<br>③ 「国番号リスト」 ⇒ 選択<br>※ (シェック)<br>○ 国番号リスト」 ⇒ 選択<br>○ (シェック)<br>○ 国番号リスト」 ⇒ 選択<br>○ (シェック)<br>○ 国番号明を反転表示し、「○」(数字のゼロを一桁)と入力 ⇒ 保存 を押す                                                                                                    | <ol> <li>①電話帳から相手先の電話番号を表示</li> <li>②「本上ボタン(・・・)を選択</li> <li>③「国際発信」を選択</li> <li>④「モバチョ(またはモバチョ050)」を選択</li> <li>⑤「日本から」を選択</li> <li>・付加された番号が画面に表示される。</li> <li>⑥発信ボタンを押す</li> </ol>                            |
| SAMSUN                                | 820SC 830SC<br>920SC | [国際コード設定]<br>① ◎ ⇒「設定」⇒ 選択<br>② 「通話設定」⇒ 選択<br>③ 「通話設定」⇒ 選択<br>④ 「国際コード」⇒ 選択<br>⑤ 国際コード」⇒ 選択<br>⑥ 操作用暗証番号を入力 (初期値は9999) ⇒ 「OK」<br>⑦ 既に登録してある0046010を削除し「003766 (または003767)」を登録 ⇒ 決<br>【国番号リスト設定】<br>① ◎ ⇒ 設定 ⇒ 選択<br>② 「通話設定」⇒ 選択<br>③ 「通話サービス」⇒ 選択<br>④ 「国際設定」⇒ 選択<br>⑤ 「国際設定」⇒ 選択<br>⑤ 「国番号リスト] ⇒ 選択<br>⑧ 「國番号リスト] ⇒ 選択<br>⑧ 「國番号リスト] ⇒ 選択<br>⑧ 「國番号リスト] ⇒ 選択<br>⑧ 「国番号リスト] ⇒ 選択<br>⑧ 「国番号リスト] ⇒ 選択<br>⑧ 「国番号リスト] ⇒ 選択<br>⑧ 「国番号リスト] ⇒ 選択<br>③ 「国番号リスト] ⇒ 選択<br>④ 「国際設定」⇒ 選択<br>③ 「国番号リスト] ⇒ 選択<br>④ 「国番号リスト] ⇒ 選択<br>④ 「国番号リスト] ⇒ 選択<br>④ 「国番号リスト] ⇒ 選択<br>④ 「国番号リスト] ⇒ 選択<br>④ 「国番号リスト] ⇒ 選択<br>④ 「国番号リスト] ⇒ スティー・(1) ○ ○ ○ ○ ○ ○ ○ ○ ○ ○ ○ ○ ○ ○ ○ ○ ○ ○ ○ | <ul> <li>①電話帳から相手先の電話番号を表示</li> <li>②Yahoolボタン ⇒「発信」選択</li> <li>③「国際発信」選択</li> <li>④「Fイパチョ(またはモパチョ050)」選択</li> <li>⑤「日本から」を選択</li> <li>・付加された番号が画面に表示される。</li> <li>⑥発信ボタンを押す</li> </ul>                          |

|             | Ø フューション・モバイL テョイス<br>モハイL テョイス "050" |                                                                                                    |                                                                                                    |  |
|-------------|---------------------------------------|----------------------------------------------------------------------------------------------------|----------------------------------------------------------------------------------------------------|--|
|             | プレ                                    | フィックス設定マニ                                                                                                    | ュアル softbank をご利用の方                                                                                                    |  |
| <b>機種</b> 名 |                                       | 設定方法[003766(67)番号を登録する                                                                                                    | 2010年7月現在                                                                                                    |  |
| SAMSUN      | 930SC 940SC                           | 【国際コード設定】<br>①「メニュー」選択<br>⇒「設定」選択<br>⇒「通話設定」選択<br>⇒「通話設定」選択<br>○「国際コード」 ⇒ 選択<br>②「国際コード」 ⇒ 選択<br>③操作用暗証番号を入力(初期値は9999) ⇒「OK」<br>④既に登録してある0046010を削除し「003766(または003767)」を登録<br>【国番号リスト設定】<br>①「メニュー」選択<br>⇒「設定」選択<br>⇒「設定」選択<br>⇒「通話設定」選択<br>⇒「通話設定」選択<br>⇒「通話設定」選択<br>②「国番号リスト」 ⇒ 選択<br>②「国番号リスト」 ⇒ 選択                                                                                                    | <ul> <li>【電話帳・発信履歴・着信履歴】</li> <li>①相手先の電話番号の受話器マーク(画面上) 選択</li> <li>②「国際発信」選択</li> <li>③「モバチュ(またはモバチョ050)」選択</li> <li>④角信ボタン ⇒ 電話番号を入力</li> <li>②「その他」選択</li> <li>③「国際発信」選択</li> <li>④「モバチュ(またはモバチョ050)」選択</li> <li>⑤「日本から」選択</li> <li>⑤「日本から」選択</li> <li>⑤「日本から」選択</li> <li>⑥角信ボタンを押す</li> </ul> |  |
| SAMSUN      | 931SC                                 | <ul> <li>③未登録を選択</li> <li>④「国名」で「モバチョ(またはモバチョ050)」と入力</li> <li>⑤「国番号」で「り)(数字のゼロを一桁)と入力 ⇒ 「保存」タフ'を選択</li> <li>【国際コード設定】</li> <li>①「メニュー」選択</li> <li>⇒「遠話設定」選択</li> <li>⇒「通話サービス」選択</li> <li>⇒「国際設定」選択</li> <li>②「国際コード」 ⇒ 選択</li> <li>②操作用暗証番号を入力(初期値は9999)⇒「OK」</li> <li>④既に登録してある0046010を削除し「003766(または003767)」を登録</li> <li>【国番号リスト設定】</li> <li>①「メニュー」選択</li> <li>⇒「設定」選択</li> <li>⇒「設定」選択</li> <li>⇒「記設定」選択</li> <li>⇒「記記設定」選択</li> <li>⇒「記記設定」選択</li> <li>⇒「記記設定」選択</li> <li>⇒「記記支」選択</li> <li>⇒「副際設定」選択</li> <li>⇒「国際設定」選択</li> <li>③「道話サービス」選択</li> <li>⇒「国際設定」選択</li> <li>③「道面」⇒ 選択</li> <li>③「追加」⇒ 選択</li> <li>④「回名」で「モバチョ(またはモバチョ050)」と入力</li> <li>⑤「国番号」で「0」(数字のゼロを一杯)と入力 ⇒ 「OK」</li> </ul> | 【電話帳・発信履歴・着信履歴】<br>①相手先の電話番号の受話器マーク(画面上) 選択<br>②「国際発信」 選択<br>③「モバチョ(またはモバチョ050)」 選択<br>④「日本から」 選択<br>⑤発信ポタンを押す                                                                                                    |  |
| CASIO       | 830CA                                 | <ul> <li>□ ○ → 「 ∞ ℓ □ ○ ○ → 元信 □ ○</li> <li>&gt; 「 プレフィックス設定 〕 ○</li> <li>② 〈未登録〉を選択し、メールボタンで編集</li> <li>③「 モバチョ(またはモバチョ050)」と入力し、◎確定</li> <li>④ 「 003766(または003767)」と入力し、◎確定で登録完了</li></ul>                                                                                                    | <ul> <li>○●Ead留号F#maxn</li> <li>(電話帳・りダイヤル・発信履歴・着信履歴から)</li> <li>②カメラボタンの ⇒「ブレフィックス」◎</li> <li>③「モバチョ(またはモバチョ050)」◎選択</li> <li>④発信ボタン</li> </ul>                                                                                                    |  |
| CASIO       | 930CA                                 | <ul> <li>① ○ ⇒「設定」◎ ⇒「発信」◎</li> <li>⇒「プレフィックス設定」◎</li> <li>② 登録する項目を選択 ⇒ メールボタン</li> <li>③「モバチョ(またはモバチョ050)」と入力し、◎確定</li> <li>④「003766(または003767)」と入力し、◎確定で登録完了</li> </ul>                                                                                                    | <ul> <li>①電話番号詳細表示</li> <li>(アドレス帳・リダイヤル・発信履歴・着信履歴から)</li> <li>②「Y!」ボタンの下にある「ショートカット」ボタン(口に↑のマーク)</li> <li>⇒「プレフィックス」◎</li> <li>③「モバチョ(またはモバチョ050)」◎</li> <li>(④発信</li> </ul>                                                                                                    |  |